## Use Screening Questions in Your Panel Survey

## Leading Practice

Do you need to purchase responses to your survey that are targeted to age, gender, region, and other demographic attributes? No problem, Alchemer's Survey Audiences allow you to target people with specific demographics easily via the Alchemer Share tab.

When using surveys for research, often you need to target a specific audience segment to gather the most relevant and accurate data. The best method for making sure that you collect data from only eligible respondents, is to screen out those potential respondents that don't meet your target audience requirements. This is especially true when you are purchasing responses from a panel company. By adding questions that cover the criteria you specified you'll have the data you need to go back to your panel company for more respondents.

In order to screen out those who do not qualify, you can create *screening questions*. These questions should be placed at the beginning of your survey and are typically based around demographic information.

Once you have created your screening questions, you can use Alchemer's Disqualify Logic to terminate the survey for those users who do not qualify based on their answers.

## Set Up Disqualify Logic

- 1. Start by setting up a question for each demographic requirement you defined. For example, let's imagine that we want to collect responses from the following target audience:
  - Women
  - Ages 18-54
  - Associate degree or lower
- 2. We'll set up the following questions in our survey to verify that they meet our audience

|      | - Please Select - ·                                        |
|------|------------------------------------------------------------|
| 2. V | Vhat gender do you identify as?                            |
|      | O Male                                                     |
|      | ⊖ Female                                                   |
|      | O Transgender Male                                         |
|      | O Transgender Female                                       |
|      | O Gender Variant / Non-conforming                          |
|      | O Other - Write In                                         |
|      | O Prefer not to answer                                     |
| 3. V | What is the highest level of education you have completed? |
|      | O Less than high school                                    |
|      | O Graduated high school                                    |
|      | O Trade/technical school                                   |
|      | O Some college, no degree                                  |
|      | O Associate degree                                         |
|      | O Bachelor's degree                                        |
|      | Advanced degree (Master's, Ph.D., M.D.)                    |

requirements:

**3.** Next, set up the Disqualify Logic for respondents who do not meet your requirements. To do so, click the **Skip/Disqualify Logic** link at the bottom of the page with your demographic questions.

| ID: 4<br>Type: Radio Buttons |                   |                                |  |
|------------------------------|-------------------|--------------------------------|--|
|                              | Add New: Question | Text/Media Action From Library |  |
|                              | Add Page          | ▶ Insert from Library          |  |

- **4.** Set up the logic condition(s) for the disqualify question by choosing the answer option(s) that *should* disqualify the respondents. In our example this would be any respondent who:
  - selects 17 or younger, or 65 or older in our "What is your age?" question
  - does not identify as *Female* in our "What gender do you identify as?" question
  - selects *Bachelor's degree*, or *Advanced Degree* in our "What is the highest level of education that you have completed?" question

| Q.1. What is your ape?                            |   | is one of the followi | 17 or younger                                       |
|---------------------------------------------------|---|-----------------------|-----------------------------------------------------|
|                                                   |   |                       | 18 to 24                                            |
|                                                   |   |                       | 25 to 34                                            |
|                                                   |   |                       | 35 to 44                                            |
|                                                   |   |                       | 45 to 54                                            |
|                                                   |   |                       | 55 to 64                                            |
|                                                   |   |                       | 65 to 74                                            |
|                                                   |   |                       | 75 or older                                         |
| or •                                              | _ |                       |                                                     |
| Q 2. What gender do you identify as?              | - | is one of the followi | Z Male                                              |
|                                                   |   |                       | Female                                              |
|                                                   |   |                       | Transgender Male                                    |
|                                                   |   |                       | Transgender Female                                  |
|                                                   |   |                       | <ul> <li>Gender Variant / Non-conforming</li> </ul> |
|                                                   |   |                       | C Other - Write In                                  |
|                                                   |   |                       | Prefer not to answer                                |
| or •                                              |   |                       |                                                     |
| Q 3. What is the highest level of education you h | - | is one of the followi | Less than high school                               |
|                                                   |   |                       | Graduated high school                               |
|                                                   |   |                       | Trade/technical school                              |
|                                                   |   |                       | Some college, no degree                             |
|                                                   |   |                       | Associate degree                                    |
|                                                   |   |                       | Bachelor's degree                                   |

## **Best Practice Tip**

Notice in the above example we used positive logic to set up the logic rules for respondents we wish to disqualify. This is because positive logic is much easier to think about and get right.

When setting up disqualify logic, it is very tempting to set up negative logic to define respondents you wish to disqualify. Before using negative logic make sure you read our Best Practice Guide: Understanding Negative Logic and test and re-test your logic to ensure it is doing what you want!

- 5. Below your logic conditions you will set up what you wish to have happen when your logic conditions are met. For panels you will typically redirect disqualified/terminated responses back to the panel company. To set this up select the option for If the Logic Passes, send the respondent to > External URL
- 6. In the URL field paste the disqualify link provided by the panel company and *remove the Panel ID at the end (we'll add the ID back include this back starting with step 8).*

If the link looks like this: http://yourfriendlypanelco.com/disqualified?uid=xxxxxx Then enter this: http://yourfriendlypanelco.com/disqualified

Not sure where to find these links? Check out step 1 of our Panel Integration Tutorial for more

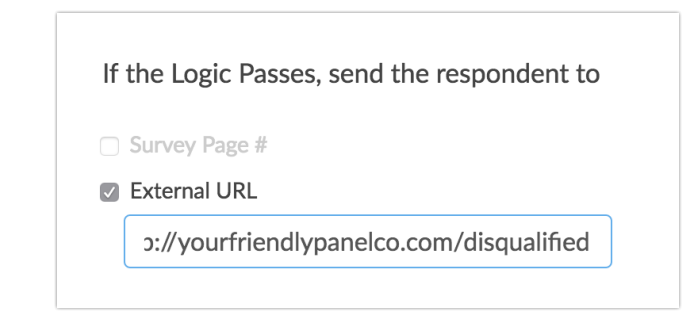

info!

- 7. Next, select the **If the Logic Passes, mark the response as > Disqualified** option. This will disqualify the respondent so they don't record as a Partial response in your data.
- 8. Customize the message to show to disqualified respondents.
- 9. In the Fields to Pass, select your Panel ID Hidden Value in the Question to Send dropdown menu. Don't have a Panel ID Hidden Value set up yet? Check out steps 1 and 2 of our Panel Integration Tutorial to learn how!
- **10.** Click **Add Field** and define the **Variable Name** This is where we'll put **uid**. *This should be your Panel ID.*
- 11. Click Save Action.

| elds To Pass (optional): |               |                     |
|--------------------------|---------------|---------------------|
| Question to Send         | Variable Name | Default Value (opt) |
| Panel ID [remove]        | uid           |                     |
| Select a Question to Map | - Add Field   |                     |

When it's complete, your Disqualify Logic should end up looking something like this:

| Skip/Disque | ialify Action<br>lify Logic                                                                                                    |      |                                                                                                    | <mark>∕ Edit</mark><br>X Remove |
|-------------|----------------------------------------------------------------------------------------------------|------|----------------------------------------------------------------------------------------------------|---------------------------------|
|             | The answer to Question What is your age? #1 is one of the following answers 17<br>or younger or 75 or older<br>OR<br>The answer to Question What gender do you identify as? #2 is one of the<br>following answers Male, Transgender Male, Transgender Female, Gender<br>Variant / Non-conforming, Other - Write In or Prefer not to answer<br>OR<br>The answer to Question What is the highest level of education you have<br>completed? #3 is one of the following answers Bachelor's degree or Advanced<br>degree (Master's, Ph.D., M.D.) | THEN | Disquilify and display;<br>Serry, you do not qualify to take this survey.<br>and: Redirect to: yourfriend/ypanelco.com/disqualified |                                 |